# Configuração de clusters em dispositivos Cisco FirePOWER 7000 e 8000 Series

## Contents

Introduction Prerequisites Requirements Componentes Utilizados Configuração Adicionando um cluster Quebrando um cluster Compartilhando o Estado Troubleshooting O dispositivo não está configurado corretamente Todos os membros do HA devem ter políticas atualizadas Documentos relacionados

# Introduction

O agrupamento de dispositivos fornece redundância de configuração e funcionalidade de rede entre dois dispositivos ou pilhas. Este artigo descreve como configurar o clustering em dispositivos Cisco Firepower 7000 e 8000 Series.

# Prerequisites

Antes de tentar estabelecer um cluster, você deve estar familiarizado com vários recursos de clustering. A Cisco recomenda que você leia a seção <u>Clustering Device</u> do Guia do usuário do sistema FireSIGHT para obter mais informações.

## Requirements

Ambos os dispositivos devem ter os seguintes componentes idênticos:

- Os mesmos modelos de hardware
   Note: Uma pilha e um único dispositivo não podem ser configurados em um cluster. Eles devem estar em pilha do mesmo tipo ou em dois dispositivos únicos semelhantes.
- Mesmos módulos de rede (Netmod) exatamente nos mesmos slots
   Note: Os netmods de empilhamento não são considerados quando os pré-requisitos do cluster são verificados. Eles são considerados iguais a um slot vazio.
- 3. As mesmas licenças e devem ser exatamente as mesmas. Se um dispositivo tiver uma licença adicional, o cluster não poderá ser formado.
- 4. Mesmas versões de software
- 5. Mesmas versões de VDB

6. Mesma política de NAT (se configurada)

### **Componentes Utilizados**

- Dois Cisco Firepower 7010 na versão 5.4.0.4
- FireSIGHT Management Center 5.4.1.3

**Observação**: as informações neste documento foram criadas a partir dos dispositivos em um ambiente de laboratório específico. All of the devices used in this document started with a cleared (default) configuration. If your network is live, make sure that you understand the potential impact of any command.

# Configuração

### Adicionando um cluster

1. Navegue até Device > Device Management (Dispositivo > Gerenciamento de dispositivos).

2. Selecione os dispositivos que deseja agrupar. Na parte superior direita da página, selecione a lista suspensa **Adicionar**.

#### 3. Selecione Adicionar cluster.

|                                                        |                               |               |                                     | By Group                  | 💿 Add 🗸      |
|--------------------------------------------------------|-------------------------------|---------------|-------------------------------------|---------------------------|--------------|
| Name                                                   | License Type                  | Health Policy | System Policy                       | Access Control Policy     | Add Device   |
| 4 🤪 Ungrouped (4)                                      |                               |               |                                     |                           | Add Group    |
|                                                        |                               |               |                                     |                           | Add Cluster  |
| 10.5.4.3<br>10.5.4.3 - Virtual Device 64bit - v5.4.0.3 | Protection, Control, Malware, | Stack Test    | Initial System Policy 2015-07-23 21 | 4 Default Access Control  | Add Stack    |
| 192.0.2.112<br>192.0.2.112 - 3D7010 - v5.4.0.3         | Protection, Control, Malware, | Stack Test    | Initial System Policy 2015-07-23 21 | 14 Default Access Control | <b>v</b> 🥒 🗄 |
| 192.0.2.152<br>192.0.2.152 - 3D7010 - v5.4.0.3         | Protection, Control, Malware, | Stack Test    | Initial System Policy 2015-07-23 21 | 14 Default Access Control | <b>v</b> 🦉 🖯 |

4. A janela pop-up **Adicionar cluster** é exibida. Você verá a tela a seguir. Forneça os endereços IP dos dispositivos Ativo e Backup.

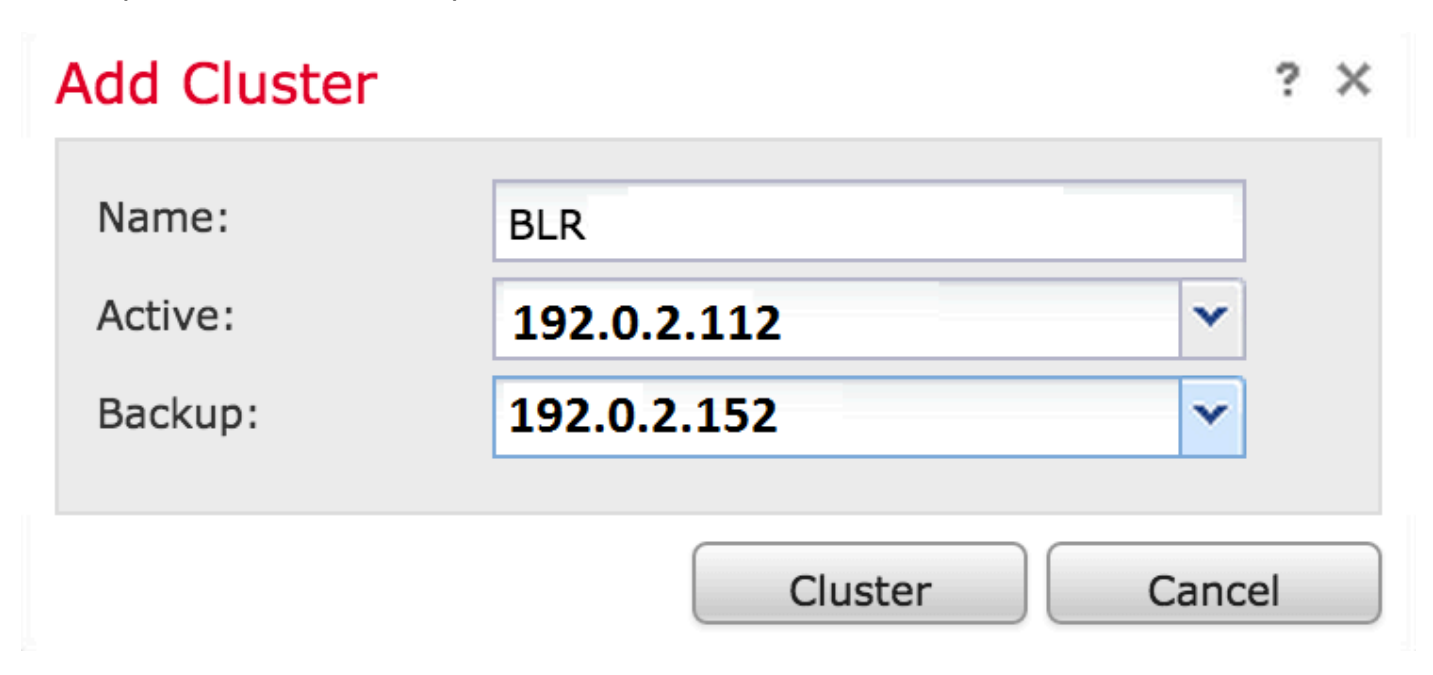

5. Clique no botão Cluster. Se todos os pré-requisitos forem atendidos, você verá a janela de

| Adding cluster |  |
|----------------|--|
| Adding cluster |  |
|                |  |

6. Quando o cluster for criado com êxito, você encontrará os dispositivos atualizados na página **Gerenciamento de dispositivos**.

| ⊿ <sup>(BLR-Cluster</sup> 3D7010 Cluster                |                                          |                                                                | 🗹 🥒 😎 🏟 🗎 |
|---------------------------------------------------------|------------------------------------------|----------------------------------------------------------------|-----------|
| I92.0.2.112 (active)<br>192.0.2.112 - 3D7010 - v5.4.0.3 | Protection, Control, Malware, Stack Test | Initial System Policy 2015-07-23 21:4   Default Access Control | P         |
| 192.0.2.152<br>192.0.2.152 - 3D7010 - v5.4.0.3          | Protection, Control, Malware, Stack Test | Initial System Policy 2015-07-23 21:4 Default Access Control   | Þ         |

7. Você pode alternar o peer ativo em um cluster clicando na seta de rotação além do ícone do lápis.

| ▲ (iii) BLR-Cluster<br>3D7010 Cluster                   |                                          |                                                                | <i>⊻ 2</i> ⊗¢ 6 |
|---------------------------------------------------------|------------------------------------------|----------------------------------------------------------------|-----------------|
| 192.0.2.112 (active)<br>192.0.2.112 - 3D7010 - v5.4.0.3 | Protection, Control, Malware, Stack Test | Initial System Policy 2015-07-23 21:4 🛛 Default Access Control | P               |
| 192.0.2.152<br>192.0.2.152 - 3D7010 - v5.4.0.3          | Protection, Control, Malware, Stack Test | Initial System Policy 2015-07-23 21:4 Default Access Control   | P               |

## Quebrando um cluster

Você pode quebrar um cluster clicando na opção Quebrar cluster além do ícone reciclagem.

| BLR-Cluster     3D7010 Cluster                          |                               |            |                                                                | w 🥒 🕏 🏟 🖬                                 |
|---------------------------------------------------------|-------------------------------|------------|----------------------------------------------------------------|-------------------------------------------|
| 192.0.2.112 (active)<br>192.0.2.112 - 3D7010 - v5.4.0.3 | Protection, Control, Malware, | Stack Test | Initial System Policy 2015-07-23 21:4 Default Access Control   | dir.                                      |
| 192.0.2.152<br>192.0.2.152 - 3D7010 - v5.4.0.3          | Protection, Control, Malware, | Stack Test | Initial System Policy 2015-07-23 21:4 🛛 Default Access Control | dia ana ana ana ana ana ana ana ana ana a |

Depois de clicar no ícone reciclagem, você será solicitado a remover a configuração da interface do dispositivo de backup. Selecione **Sim** ou **Não**.

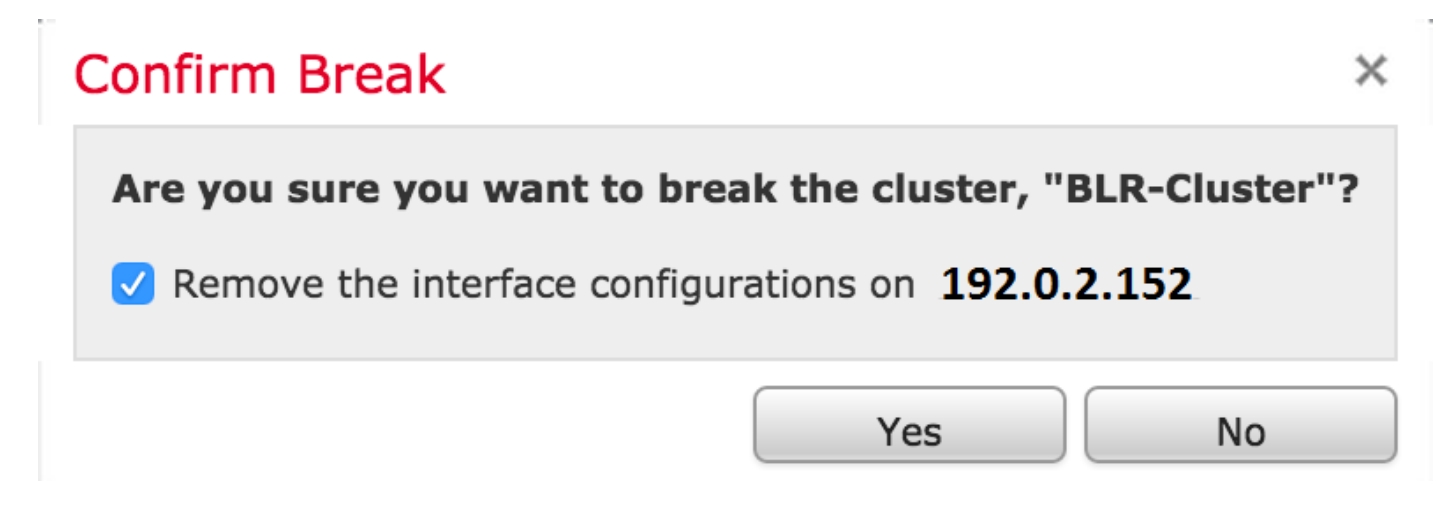

Você também pode excluir um cluster e cancelar o registro dos dispositivos do Management Center clicando na **lixeira**.

Se o seu dispositivo tiver perdido o acesso ao Management Center, você poderá interromper o clustering usando o seguinte comando na CLI:

#### > configure clustering disable

#### Compartilhando o Estado

O compartilhamento de estado em cluster permite que os dispositivos em cluster ou as pilhas em cluster sincronizem os estados, de modo que, se um dos dispositivos ou pilha falhar, o outro peer poderá assumir o controle sem nenhuma interrupção no fluxo de tráfego.

**Note**: Você deve configurar e ativar as interfaces de link de alta disponibilidade (HA) em ambos os dispositivos ou nos dispositivos empilhados primários no cluster antes de configurar o compartilhamento de estado em cluster.

Caution: A ativação do compartilhamento de estado retarda o desempenho do sistema.

Para ativar o compartilhamento de estado em um link HA, siga as etapas abaixo:

- 1. Navegue até **Dispositivos > Gerenciamento de dispositivos**. Selecione o cluster e edite.
- 2. Selecione a guia Interfaces.
- 3. Selecione o link que deseja fazer como o link HA.
- 4. Clique em editar (ícone do lápis). A janela Editar interface é exibida.

| Edit Interface | 2                                          | ? × |
|----------------|--------------------------------------------|-----|
|                | one Passive Inline Switched Routed HA Link |     |
| Enabled:       |                                            |     |
| Mode:          | Autonegotiation                            | ~   |
| MDI/MDIX:      | Auto-MDIX                                  | ~   |
| MTU:           | 9922                                       |     |
|                |                                            |     |
|                | Save Canc                                  | el  |

- 5. Depois de habilitar o link e configurar outras opções, clique em Salvar.
- 6. Agora, navegue até a guia Cluster. Você verá uma seção chamada Compartilhamento de

estado na seção direita da página.

| State Sharing            |          | Ø |
|--------------------------|----------|---|
| Enabled:                 | No       |   |
| Statistics:              | (a)      |   |
| HA Link                  | ⊚ (s1p3) |   |
| Minimum Flow Lifetime:   | 1000 ms  |   |
| Minimum Sync. Interval:  | 100 ms   |   |
| Maximum HTTP URL Length: | 32       |   |

7. Clique no ícone do lápis para editar as opções de compartilhamento de estado.

8. Verifique se a opção Enabled (Habilitado) está marcada.

9. Opcionalmente, você pode alterar o Flow Lifetime, Sync Interval e Max HTTP URL Length.

O compartilhamento de estado agora está ativado. Você pode verificar as estatísticas de tráfego clicando no ícone de lente de aumento ao lado de Estatísticas. Você verá as estatísticas de tráfego dos dois dispositivos como mostrado abaixo.

| ate Sharing Statistics      |                |                | ? : |
|-----------------------------|----------------|----------------|-----|
|                             | Active Peer    | Backup Peer    |     |
| Device                      | 10.122.144.203 | 10.122.144.204 |     |
| Messages Received (Unicast) | 0              | 0              |     |
| Packets Received            | 0              | 0              |     |
| Total Bytes Received        | 0              | 0              |     |
| Protocol Bytes Received     | 0              | 0              |     |
| Messages Sent               | 0              | 0              |     |
| Packets Sent                | 0              | 0              |     |
| Bytes Sent                  | 0              | 0              |     |
| TX Errors                   | 0              | 0              |     |
| TX Overruns                 | 0              | 0              |     |
| Recent Logs                 | View           | View           |     |
|                             |                |                |     |
|                             |                |                |     |
|                             |                | Refresh        |     |

Quando o Compartilhamento de Estado é ativado e uma interface no membro Ativo é desativada,

todas as conexões TCP são transferidas para o dispositivo Standby que agora se tornou Ativo.

# Troubleshooting

## O dispositivo não está configurado corretamente

Se um dos pré-requisitos não for atendido, a seguinte mensagem de erro será exibida:

# Error

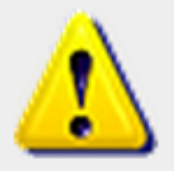

Device 192.0.2.152 is not properly configured to be a part of the cluster for 192.0.2.112 check SW versions, HW, licensing, and

applied NAT policy

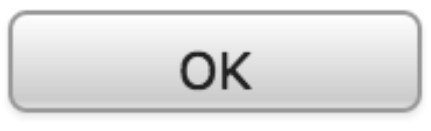

No Management Center, navegue até Devices > Device Management e verifique se ambos os dispositivos têm as mesmas versões de software, modelos de hardware, licenças e políticas.

Como alternativa, em um dispositivo, você pode executar o seguinte comando para verificar a política de controle de acesso aplicada e a versão de hardware e software:

```
> show summarv
-----[ Device ]------
                   : Virtual Device 64bit (69) Version 5.4.0.4 (Build 55)
Model
UUID
                   : 4dfa9fca-30f4-11e5-9eb3-b150a60d4996
VDB version
                   : 252
_____
-----[ policy info ]------
Access Control Policy : Default Access Control
Intrusion Policy
                   : Initial Inline Policy
Output Truncated
```

Para verificar a política de NAT, execute o seguinte comando no dispositivo:

**Note**: As licenças só podem ser verificadas no Management Center porque são armazenadas somente no Management Center.

## Todos os membros do HA devem ter políticas atualizadas

Outro erro que você pode encontrar é o seguinte

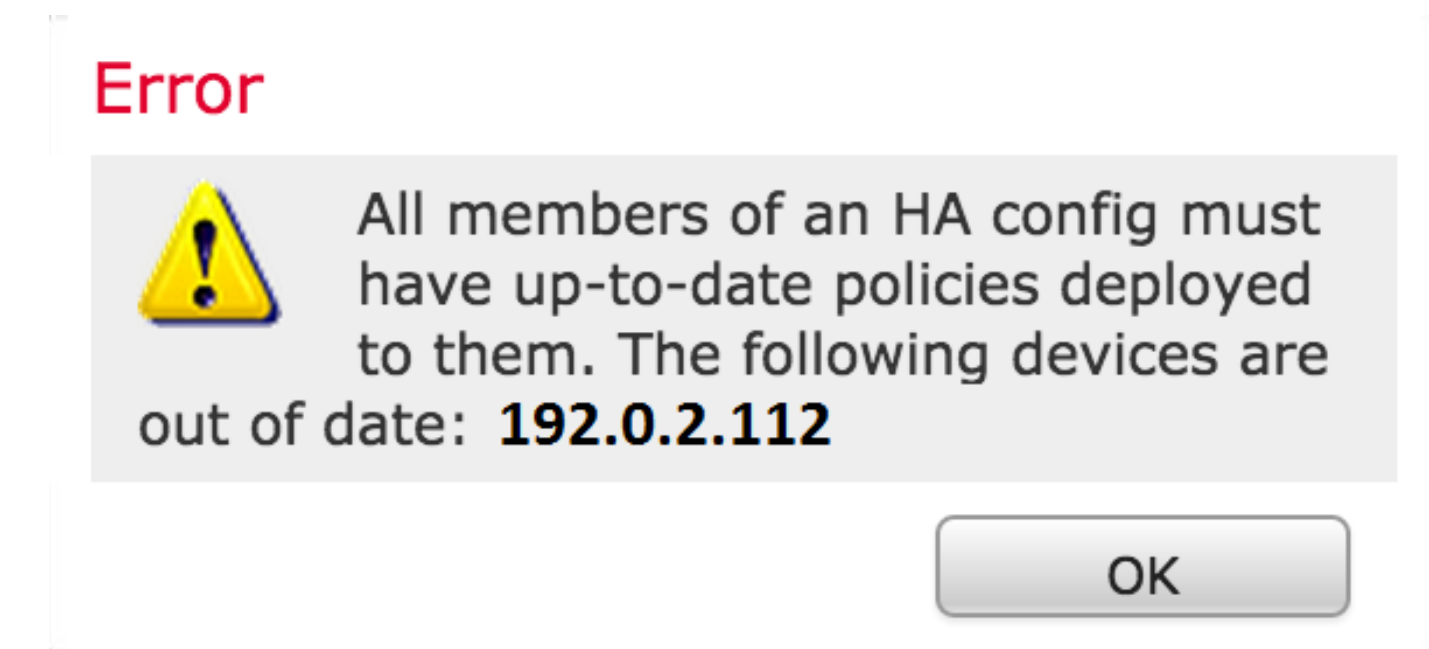

Esse erro ocorre quando as políticas de controle de acesso não estão atualizadas. Reaplique as políticas e repita a configuração do cluster.

## **Documentos relacionados**

• Dispositivo de clusters - Guia do usuário do sistema FireSIGHT